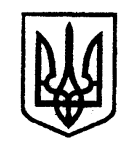

## ДЕРЖЛІКСЛУЖБА

## ДЕРЖАВНА СЛУЖБА З ЛІКАРСЬКИХ ЗАСОБІВ ТА КОНТРОЛЮ ЗА НАРКОТИКАМИ У КІРОВОГРАДСЬКІЙ ОБЛАСТІ

вул. Преображенська, 2, м. Кропивницький, 25006, тел/факс: (0522) 32-14-41, тел. 32-13-85 е-mail: <u>dls.kr@dls.gov.ua</u> Код ЄДРПОУ 37059505

No

На № від

Керівникам та уповноваженим особам аптечних та лікувальних закладів області

Звертаємо Вашу увагу, що з розпорядженнями та листами Державної служби України з лікарських засобів та контролю за наркотиками щодо встановлення заборони та поновлення обігу лікарських засобів можна ознайомитися на офіційному веб-сайті ДЕРЖЛІКСЛУЖБИ (http://dls.gov.ua/) в розділі РОЗПОРЯДЖЕННЯ ДЕРЖЛІКСЛУЖБИ.

Для переходу до зазначеної вище інформації, необхідно виконати наступну послідовність дій:

1) знайти сайт Державної служби України з лікарських засобів та контролю за наркотиками (http://dls.gov.ua/);

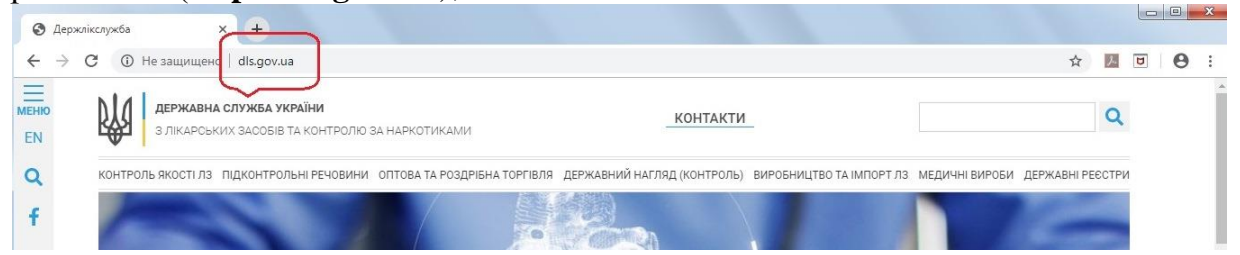

2) дочекатися повної загрузки інформаційного наповнення сторінки;
3) праворуч на головній сторінці розділ РОЗПОРЯДЖЕННЯ ДЕРЖЛІКСЛУЖБИ.

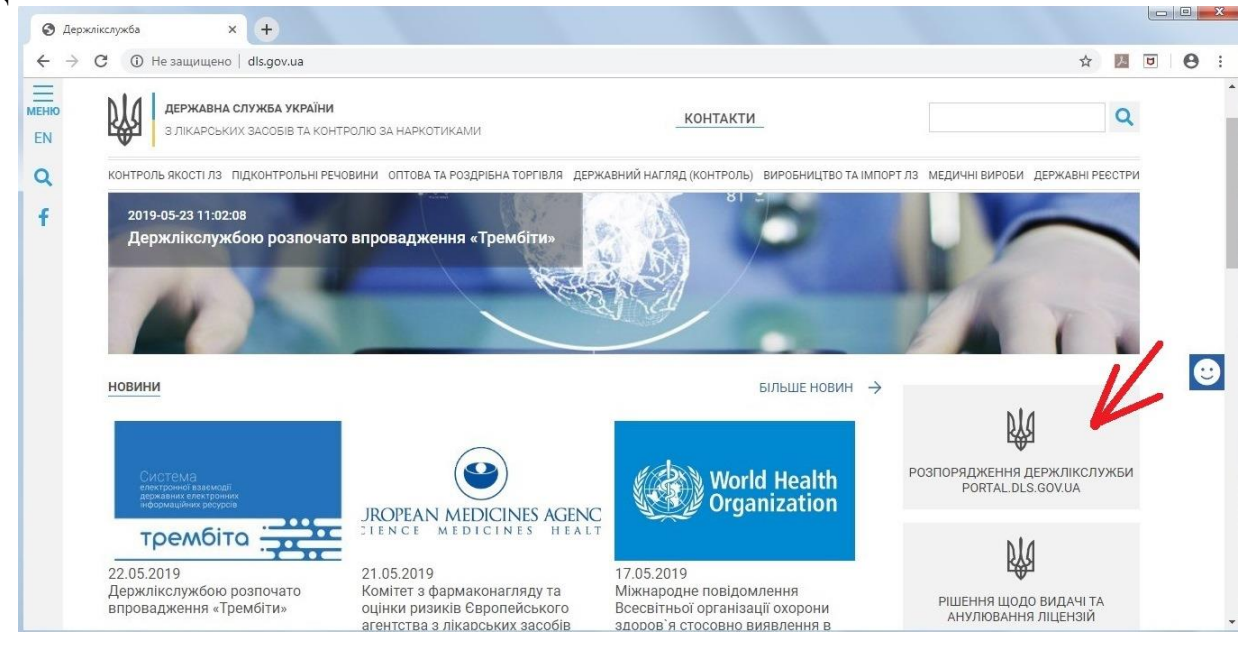

Державна служба з лікарських засобів та контролю <sup>M2</sup> за наркотиками у Кіровоградській області **No320/03-19 рід 28 05 2019** 

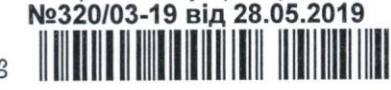

З повідомленнями про встановлення заборони та поновлення обігу лікарських засобів можна ознайомитися також на офіційному веб-сайті Державної служби з лікарських засобів та контролю за наркотиками у Кіровоградській області.

Для переходу до зазначеної вище інформації, необхідно виконати наступну послідовність дій:

1) знайти сайт Державної служби України з лікарських засобів та контролю за наркотиками (http://dls.gov.ua/);

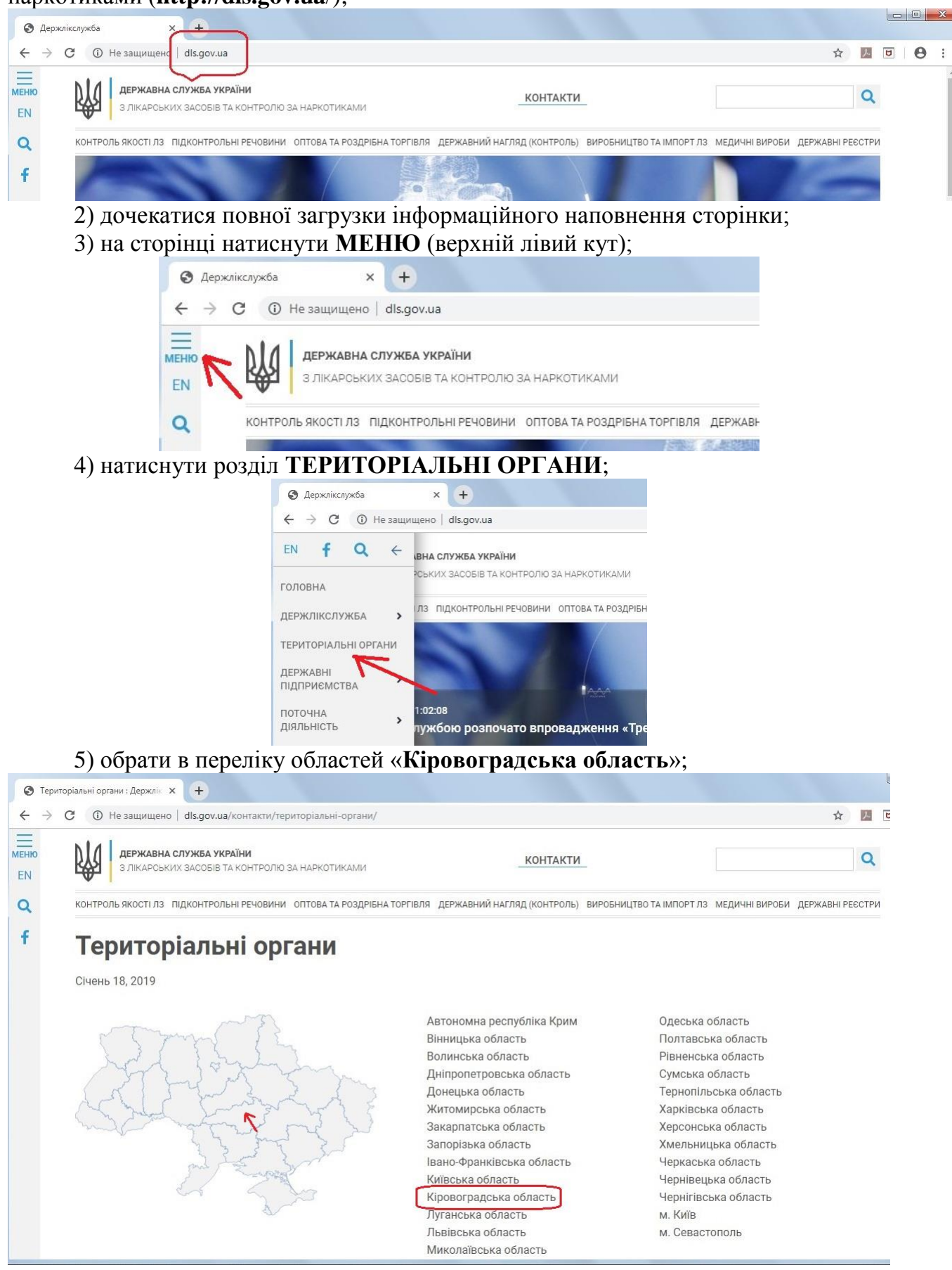

3

6) натиснути МЕНЮ (верхній лівий кут);

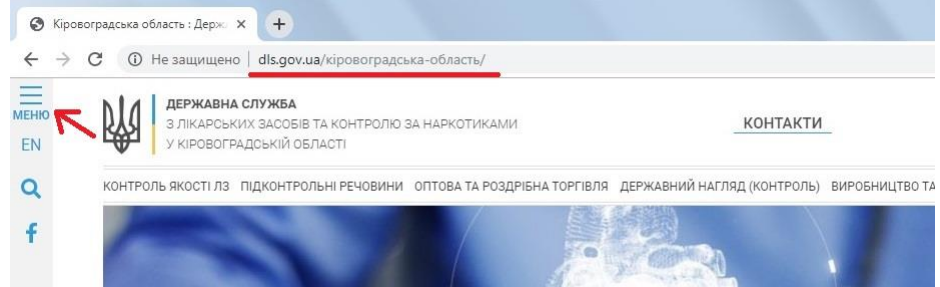

7) праворуч напису КІРОВОГРАДСЬКА ОБЛАСТЬ натиснути « > »;

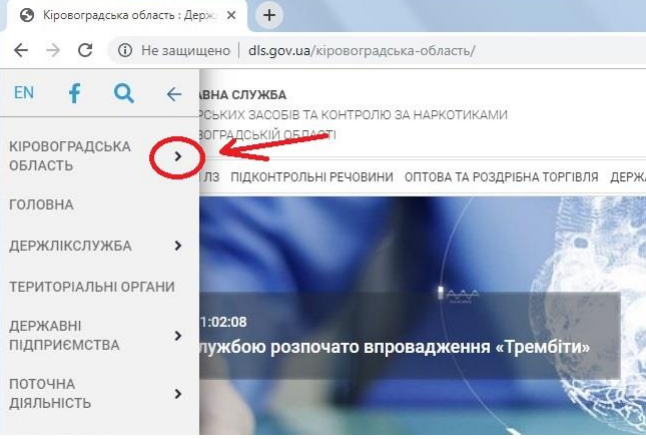

8) у розгорнутому списку вибрати Повідомлення для СГД;

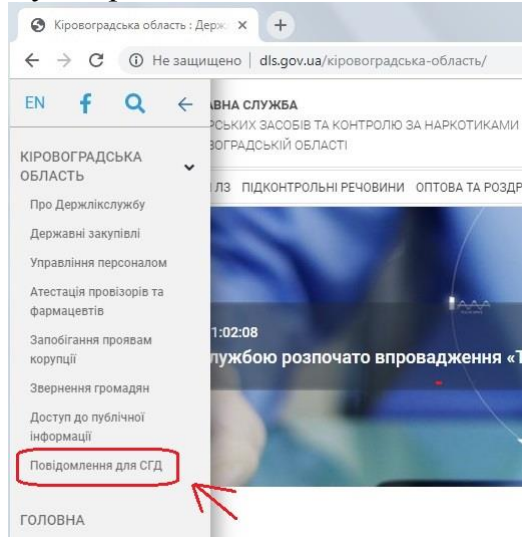

9) на сторінці «Повідомлення для СГД» натискаємо пункт «Повідомлення про ЛЗ, що знаходяться на державному контролі»;

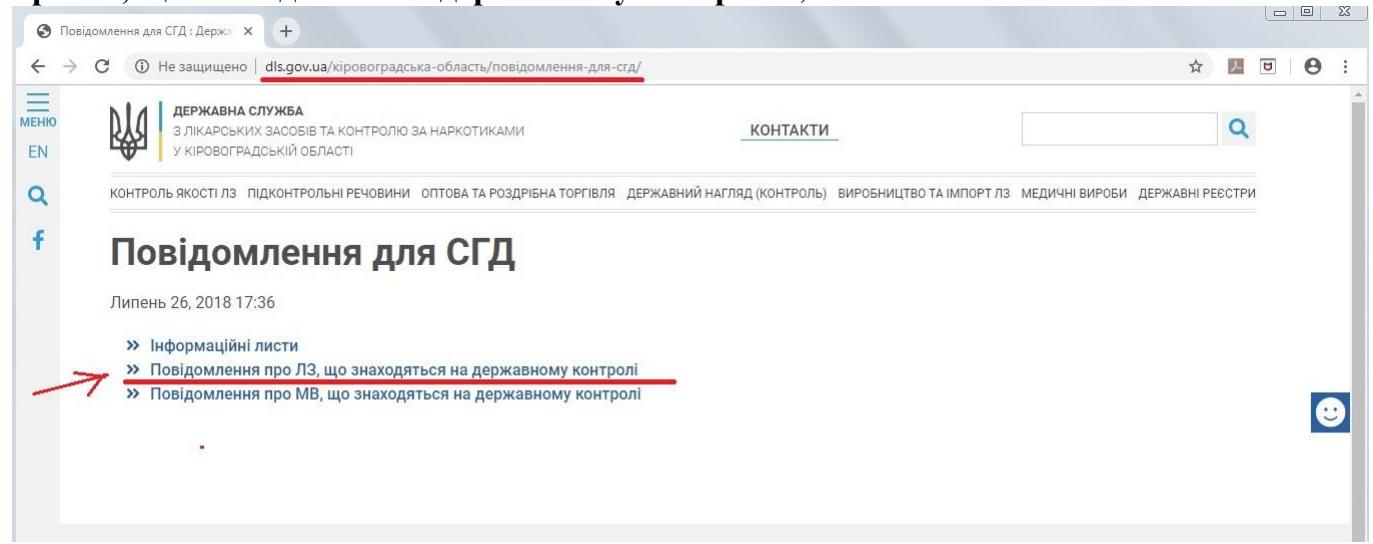

4

10) обираємо необхідне повідомлення №…, натискаємо на напис.

| ы                     | <b>Л</b> ДЕРЖ                                                      | авна служба                                                                                                    |                                                                                                    |                                |   |   |
|-----------------------|--------------------------------------------------------------------|----------------------------------------------------------------------------------------------------|----------------------------------------------------------------------------------------------------|--------------------------------|---|---|
| R.                    | з ліка<br>У КІРС                                                   | РСЬКИХ ЗАСОБІВ ТА КОНТРОЛЮ ЗА НАРКОТИКАМИ<br>ВОГРАДСЬКІЙ ОБЛАСТІ                                                                                                    | КОНТАКТИ                                                                                                    | Q                              |   |   |
| конт                  | троль якос                                                         | 1 ЛЗ ПІДКОНТРОЛЬНІ РЕЧОВИНИ ОПТОВА ТА РОЗДРІБНА ТОРГІВЛЯ ДІ                                                                                                    | ЕРЖАВНИЙ НАГЛЯД (КОНТРОЛЬ) ВИРОБНИЦТВО ТА ІМПОРТ ЛЗ                                                                                                    | медичні вироби державні реєстр | м |   |
| П                     | овід                                                               | омлення про ЛЗ, що зна                                                                                                    | ходяться на державн                                                                                                    | ому контролі                   |   |   |
| 0                     | 07.03.2019                                                         | Повідомлення про встановлення заборони та пон                                                                                                    | ювлення обігу лікарських засобів № 20                                                                                                    | , ,                            |   |   |
| 0                     | 05.03.2019                                                         | Повідомлення про встановлення заборони та пон                                                                                                    | овлення обігу лікарських засобів № 19                                                                                                    |                                |   |   |
| 0                     | 04.03.2019                                                         | Повідомлення про встановлення заборони та пон                                                                                                    | ювлення обігу лікарських засобів № 18                                                                                                    |                                |   | 1 |
|                       | 27.02.2019                                                         | Повідомлення про встановлення заборони та пон                                                                                                    | ювлення обігу лікарських засобів № 17                                                                                                    |                                |   |   |
| 2                     |                                                                    |                                                                                                    |                                                                                                    |                                |   |   |
| 2                     | 25. <mark>0</mark> 2.2019                                          | Повідомлення про встановлення заборони та пон                                                                                                    | овлення обігу лікарських засобів № 16                                                                                                    |                                |   |   |
| 2                     | 25.02.2019<br>21.02.2019                                           | Повідомлення про встановлення заборони та пон<br>Повідомлення про встановлення заборони та пон                                                                                                    | ювлення обігу лікарських засобів № 16<br>ювлення обігу лікарських засобів № 15                                                                                                    |                                |   |   |
| 2<br>2<br>2<br>1      | 25.02.2019<br>21.02.2019<br>18.02.2019                             | Повідомлення про встановлення заборони та пон<br>Повідомлення про встановлення заборони та пон<br>Повідомлення про встановлення заборони та пон                                                                                                   | ювлення обігу лікарських засобів № 16<br>ювлення обігу лікарських засобів № 15<br>ювлення обігу лікарських засобів № 14                                                                                   |                                |   |   |
| 2<br>2<br>1<br>1      | 25.02.2019<br>21.02.2019<br>18.02.2019<br>15.02.2019               | Повідомлення про встановлення заборони та пон<br>Повідомлення про встановлення заборони та пон<br>Повідомлення про встановлення заборони та пон<br>Повідомлення про встановлення заборони та пон                                                  | ювлення обігу лікарських засобів № 16<br>ювлення обігу лікарських засобів № 15<br>ювлення обігу лікарських засобів № 14<br>ювлення обігу лікарських засобів № 13                                          |                                |   |   |
| 2<br>2<br>1<br>1<br>1 | 25.02.2019<br>21.02.2019<br>18.02.2019<br>15.02.2019<br>14.02.2019 | Повідомлення про встановлення заборони та пон<br>Повідомлення про встановлення заборони та пон<br>Повідомлення про встановлення заборони та пон<br>Повідомлення про встановлення заборони та пон<br>Повідомлення про встановлення заборони та пон | ювлення обігу лікарських засобів № 16<br>ювлення обігу лікарських засобів № 15<br>ювлення обігу лікарських засобів № 14<br>ювлення обігу лікарських засобів № 13<br>ювлення обігу лікарських засобів № 12 |                                |   |   |

Після відкриття вибраного повідомлення, внизу сторінки обираємо функцію «Завантажити повністю повідомлення №…».

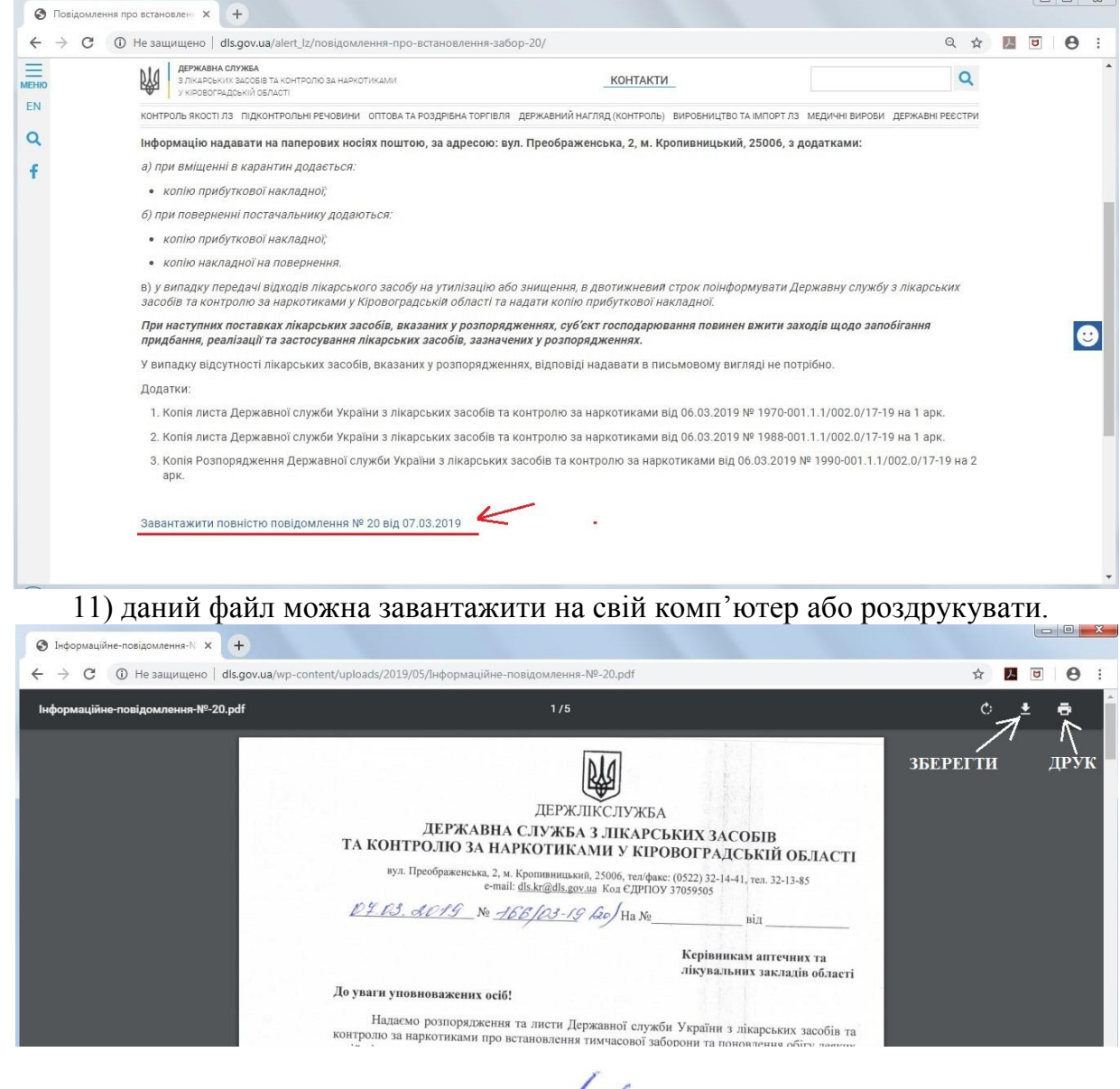

Начальник служби

Л.В. Панфілова

Цируленко 32 14 41